# ParentPay Refunds for Year 11 and 13 leavers

We will be refunding year 11 and year 13 leavers meal balances from 15 June 2024 onwards, back into your Parent Account in ParentPay.

Please keep periodically checking your Parent Account in ParentPay, as it will take some time to process all these transactions.

The process is relatively simple, but if you have any problems please email: finance@wilmslowhigh.com.

### To withdraw funds using a mobile device

Go to www.parentpay.com and log into your ParentPay account.

1. Select the bank notes icon.

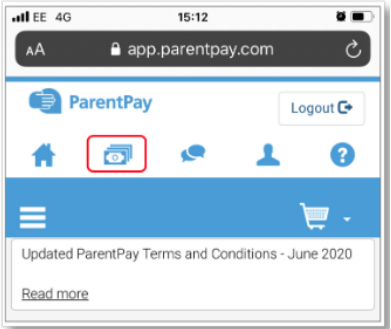

#### 2. Select Withdraw.

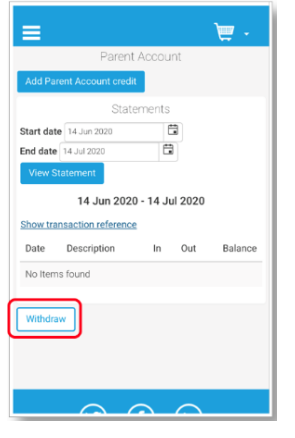

3. Enter the amount to be withdrawn. This can be a minimum of 5p, and a maximum of the total amount in your Parent Account. *Please note*: The number of withdrawals may be adjusted at times to assist payers with being able to withdraw allocated funds.

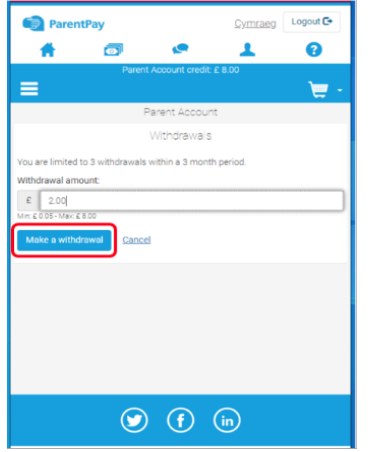

#### 4. Select Make a withdrawal.

| ParentPay Cymraeg Logout                                                                                                    |  |
|----------------------------------------------------------------------------------------------------|--|
| * 🗇 💌 1 0                                                                                                    |  |
| Parent Account credit: £ 8.00                                                                                                    |  |
| Parent Account                                                                                                    |  |
| Confirm withdrawal                                                                                                    |  |
| Withdrawal amount requested: £2.00<br>£2.00 will be sent to the following account(s):<br>• £2.00 to Vise ending in 8043<br>How withdrawals work? |  |
| Withdraw funds Cancel                                                                                                    |  |
|                                                                                                    |  |
| 🕑 (f) (in                                                                                                    |  |

- 5. Confirm the details are correct and click Withdraw funds.
- 6. Confirmation of the withdrawal will be displayed.

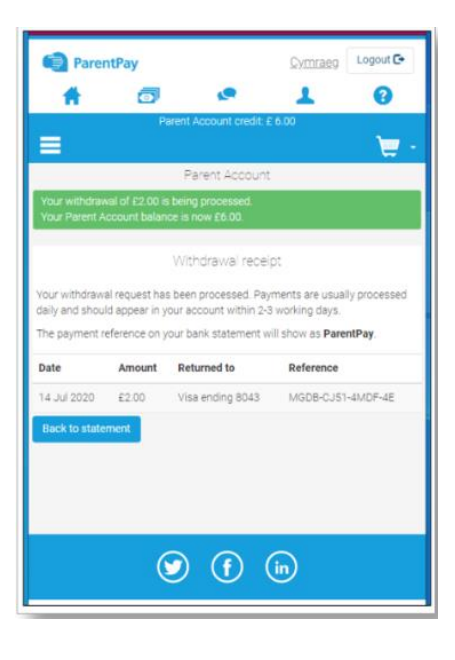

## To withdraw funds using any other device

- 1. Go to www.parentpay.com and log into your ParentPay account.
- 2. Select Parent Account.

| ParentPay | Home | Parent Account | Communication | Profile Settings | Help 🕑 | Logout G                                |
|-----------|------|----------------|---------------|------------------|--------|-----------------------------------------|
| Welcome,  |      |                |               |                  |        | Parent Account credit available: £10.00 |
|           |      |                |               |                  |        | 👿 -                                     |

- 3. Your statement will then be displayed.
- 4. Select Withdraw from beneath the statement.

| May<br>21 | Card payment - MasterCard ending 4415 | + £10.70 | £10.70 |
|-----------|---------------------------------------|----------|--------|
| May<br>16 | Ivy - After School Club               | - £30.00 | £0.00  |
| May<br>16 | Card payment - Visa Debit ending 1112 | + £30.00 | £30.00 |
| May<br>16 | Oliver - After School Club            | - £29.00 | £0.00  |
| May<br>16 | Oliver - After School Club            | - £30.00 | £29.00 |

5. Enter the amount to be withdrawn. This can be a minimum of 5p, and a maximum of the total amount in your Parent Account.

*Please note*: The number of withdrawals may be adjusted at times to assist payers with being able to withdraw allocated funds.

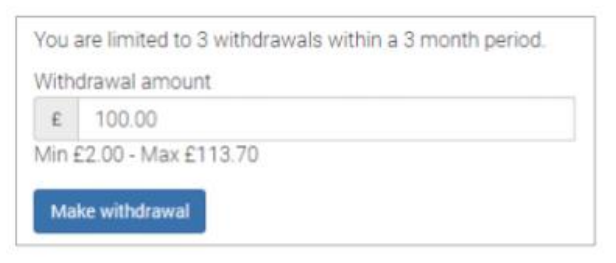

- 6. Select Make withdrawal.
- 7. Confirm the withdrawal.
- 8. Confirmation of the withdrawal will be displayed.

| ur withdrawal of £<br>ur Parent Account | 100.00 is being process<br>balance is now £13.70. | ed.                                                                   |                   |
|-----------------------------------------|---------------------------------------------------|-----------------------------------------------------------------------|-------------------|
| thdrawals can tak                       | e 5 workings days and f                           | Withdrawal receipt<br>iunds may be returned to more than one account. |                   |
| Date                                    | Amount                                            | Returned to                                                           | Reference         |
| 30 May 2018                             | £100                                              | VisaDebit ending in 1112                                              | AA02-AUZJ-W7NJ-5A |

*Please note*: The withdrawal may take up to 5 working days to be credited back to the card/bank account detailed on the withdrawal screen.